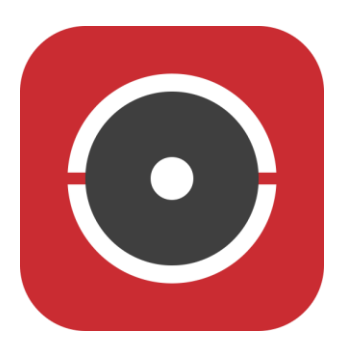

## Odstranění zařízení z

## **Hik-Connect**

Zařízení můžete odebrat z aplikace Hik-Connect v nastavení zařízení po přihlášení do účtu, ke kterému bylo přidáno (stisknutím a podržením na název zařízení):

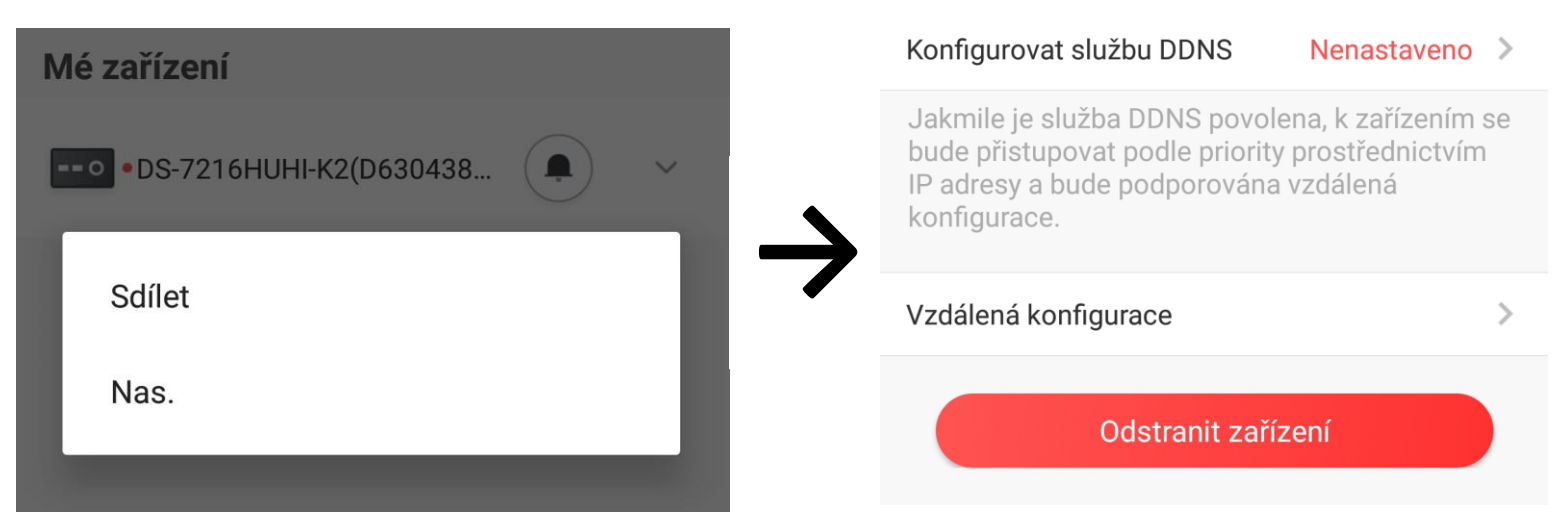

Pokud nemáte k účtu přístup, pokuste se přidat zařízení běžným způsobem (QR kód/sériové číslo/zařízení v síti...). Aplikace Vás vybídne k odpojení zařízení:

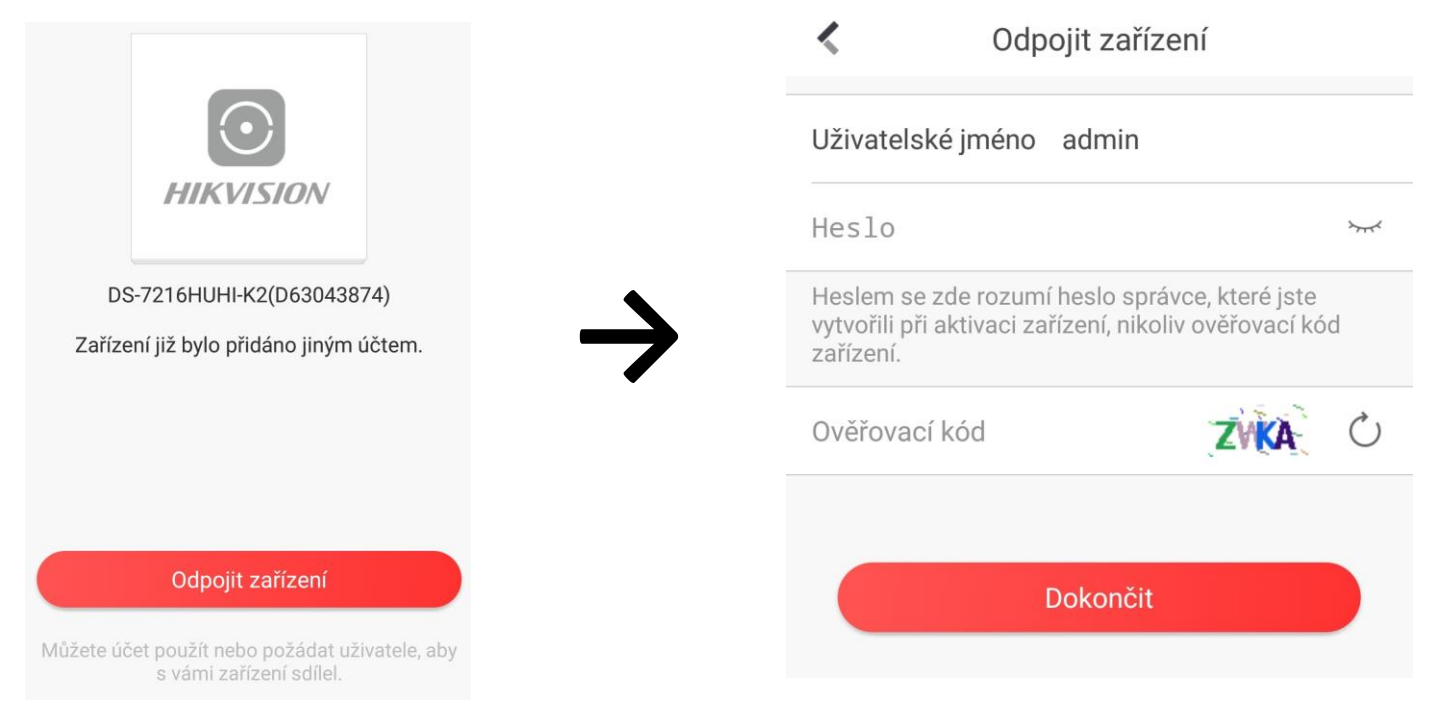

Po zadání hesla k zařízení a ověřovacího kódu se zařízení odpojí od účtu, ke kterému bylo přidáno. Zařízení můžete znovu přidat k jakémukoliv jinému účtu.

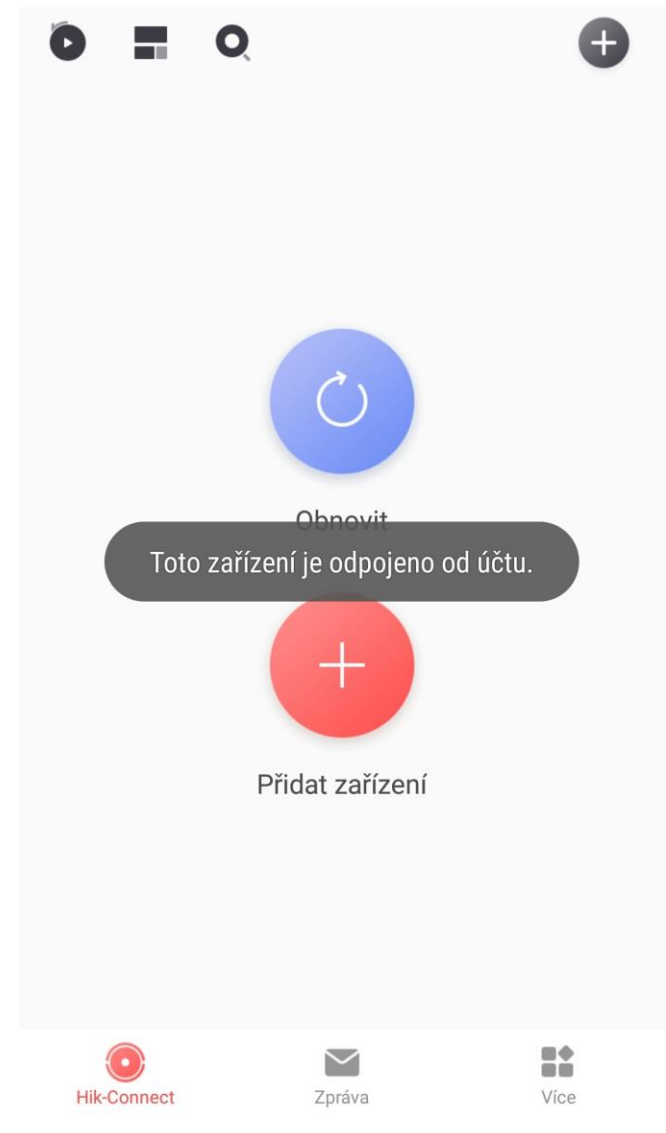

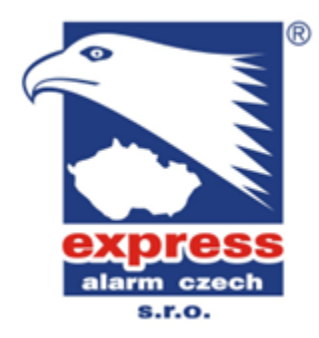

EXPRESS ALARM Czech s.r.o. velkoobchod EZS a CCTV Plkovská 1 | 193 00 Praha 9 - Horní Počernice www.expressalarm.cz

## Odstranění přes SADP

Odstranění zařízení z Hik-Connect nabízí i nová verze software SADP. Zařízení, které chce odstranit, vlevo zaškrtněte a vpravo nahoře stiskněte "Unbind". Po vyplnění jeho přihlašovacích údajů + opsání náhodně vygenerovaného verifikačního kódu se zařízení odpojí z jakéhokoliv Hik-Connect účtu, ke kterému bylo přidáno.

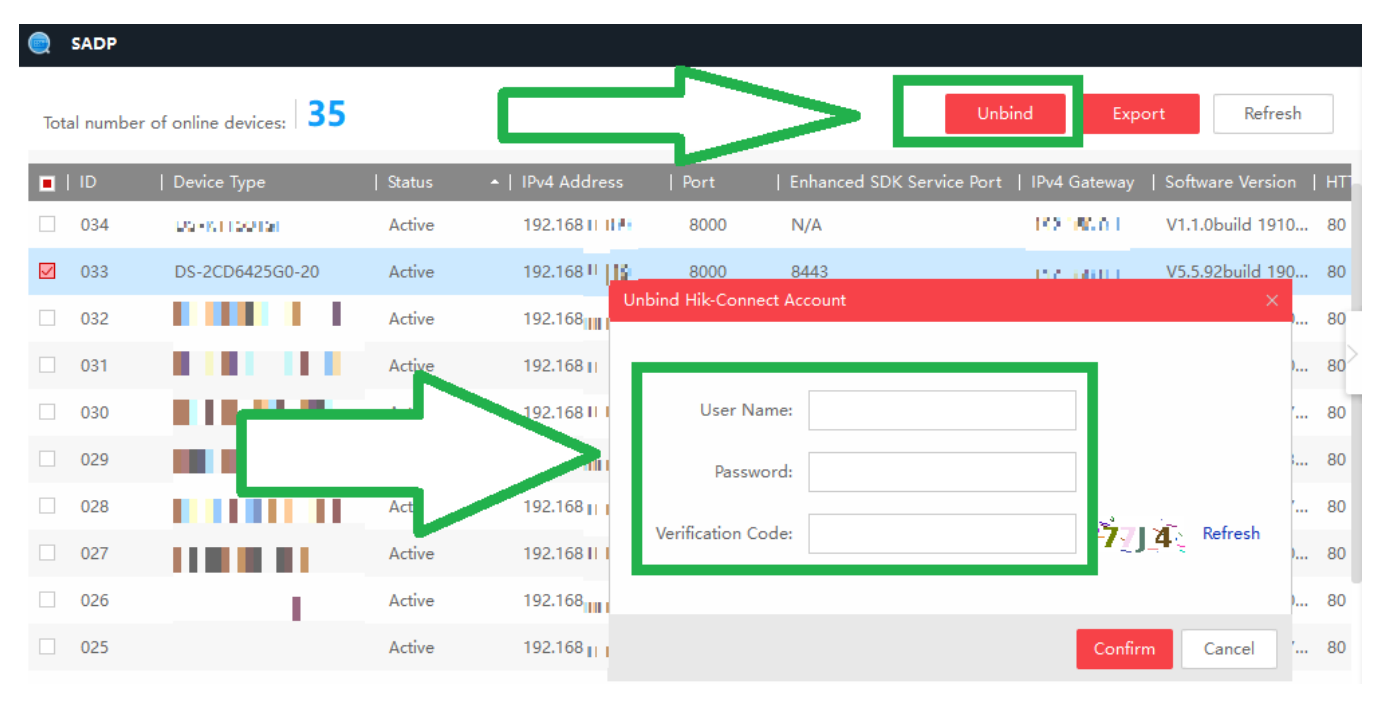

Tip na závěr: Zařízení není vždy potřeba přehazovat mezi účty. Zařízení můžete z účtu sdílet jiným uživatelům funkcí Sdílet po stisknutí a podržení na název zařízení.

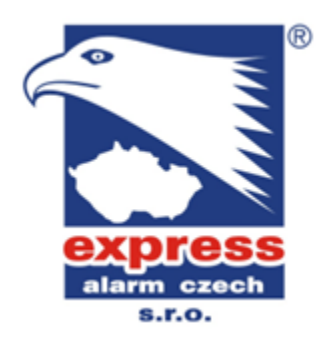